# **PTZ Camera Controller**

User Manual

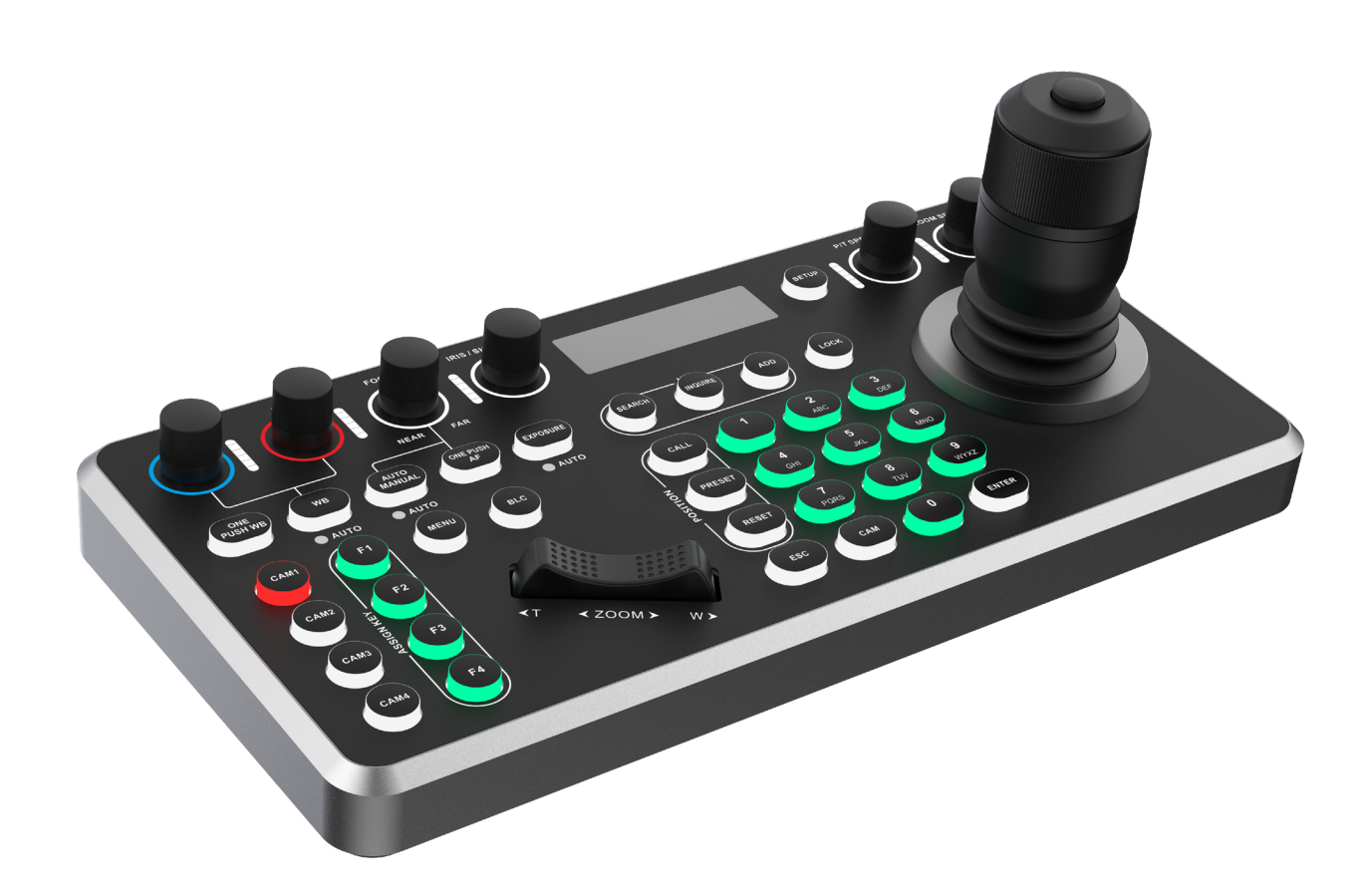

Copyright Reserved(c) V1.1 (2023)

| 1. I  | Product Overview                           | .2 |
|-------|--------------------------------------------|----|
| 1     | .1 Brief Introduction                      | .2 |
| 1     | .2 Product Features                        | .2 |
| 2. \$ | System Diagram                             | .3 |
| 2     | .1 Interface Diagram                       | .3 |
| 2     | 2.2 Network Connection Diagram             | .3 |
| 2     | .3 Analog Connection Diagram               | .4 |
| 2     | .4 Technical Specifications                | .5 |
| 3. (  | Controller Configuration                   | .5 |
| 4. (  | Controller Local Setting                   | .7 |
| 4     | .1 CAMERA SETTING                          | .7 |
| 4     | 2 IP CONFIGURATION                         | .8 |
| 4     | .3 BUTTON LIGHT                            | .8 |
| 4     | .4 ASSIGNED KEY                            | .8 |
| 4     | .5 FACTORY DEFAULT                         | .9 |
| 4     | .6 GPIO I/O                                | .9 |
| 4     | .7 PASSWORD SETTING                        | 10 |
| 4     | .8 MODEL INFO                              | 10 |
| 4     | .9 BUTTON TONE                             | 10 |
| 5. (  | Camera Connection                          | 11 |
| 5     | .1 NDI Connection                          | 11 |
|       | 5.1.1 Search NDI Device Automatically      | 11 |
|       | 5.1.2 Add NDI Device Manually              | 11 |
| 5     | 2 ONVIF Connection                         | 11 |
|       | 5.2.1 Search ONVIF Device Automatically    | 11 |
|       | 5.2.2 Add ONVIF Device Manually            | 12 |
| 5     | 3.3 IP VISCA Connection                    | 12 |
|       | 5.3.1 Search IP VISCA Device Automatically | 12 |
|       | 5.3.2 Add IP VISCA Device Manually         | 12 |

# Catalogue

|   | 5.4 SONY VISCA Connection          | .13 |
|---|------------------------------------|-----|
|   | 5.5 VISCA and PELCO-P/D Connection | .13 |
| 6 | . Web Page Configuration           | .14 |
|   | 6.1 Connection mode                | .14 |
|   | 6.2 Device Management              | .14 |
|   | 6.3 Network Settings               | .14 |
|   | 6.4 User Management                | .15 |
|   | 6.5 Firmware Upgrade               | .16 |
|   | 6.6 Factory Reset                  | .16 |
|   | 6.7 Restart Device                 | .17 |

# Attentions

The purpose of this user manual is to ensure that users can use the product correctly and avoid danger and damage in operation. Before using this product, please read this user manual carefully and keep it properly for future reference.

# Preface

The camera controller is an essential device in the integrated monitoring system. All- round control of the lens can be achieved through the camera controller, which is simple and convenient. There is also a liquid crystal display screen on the controller, which is used to display the working status and interactive information.

The content described in this manual may be different from the version you are currently using. If you have any questions when using this manual, please contact our technical support for help. The content of this manual will be updated from time to time, and the company reserves the right without prior notice.

| Items                 | Quantity |
|-----------------------|----------|
| PTZ Camera Controller | 1        |
| Power Adapter         | 1        |
| Magnetic Pad          | 1        |
| RS45-DIN8 Cable       | 1        |
| Quality Certificate   | 1        |
| Warranty Card         | 1        |

# **Packing List**

# 1. Product Overview

## **1.1 Brief Introduction**

This camera controller has brand new design and adopts metallic panel with frosted film upper shell and CNC oxidation lower shell. With powerful operation, it solves the troubles while operating the camera via web. The adoption of industrial-grade LED module make the display excellent and the character clear. This controller support VISCA, ONVIF, PELCO, and NDI protocols, it fully compatible with VISCA with powerful extension. The web client terminal makes the configuration interface simple and clear.

## **1.2 Product Features**

- Support network and stimulation control methods. Dependent IP address available in network mode.
- Support VISCA, ONVIF, PELCO-P, PELCO-D and NDI protocols, and fully compatible with VISCA.
- With central control function, this controller can work on cameras' software.
- Adopting four-dimensional rocker, and the texture is comfortable. Twisting the rocker can directly control the camera in all directions. The lens can be zoomed in and out, and the strength of joystick control can determine the control speed.
- The boat switch is used to adjust the zoom of the conference camera, which is convenient and powerful to operate.IE browser can add configuration of front-end equipment.
- Support IE browser to add configuration front-end device parameters.
- This controller provides four instant access to control cameras and 255 cameras can be quickly switched through a simple tap.
- Supports PoE

# 2. System Diagram

## 2.1 Interface Diagram

Supports five control protocols: Network (ONVIF, IPVISCA, NDI), analog (PECLO, VISCA)

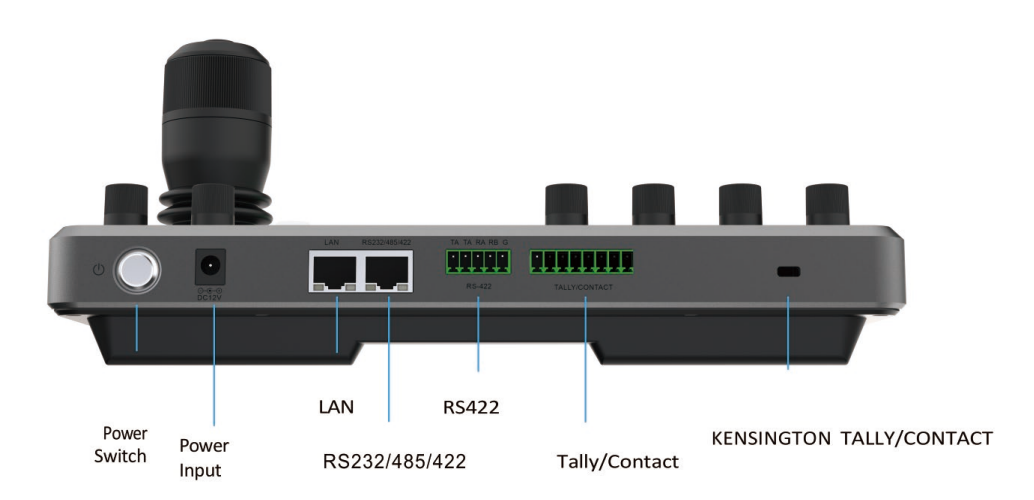

### 2.2 Network Connection Diagram

The controller and PTZ camera must be connected to the same LAN, and IP addresses must at the same segment. Otherwise, you need to change the IP address of the controller or camera. The controller defaults to DHCP, which is the dynamic acquisition mode.

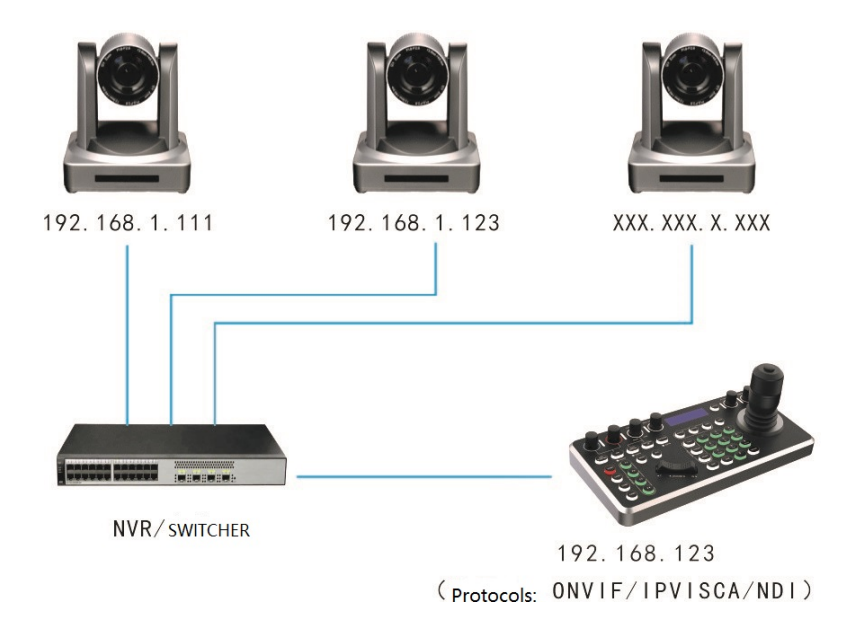

## 2.3 Analog Connection Diagram

(1) Analog Mode RS232

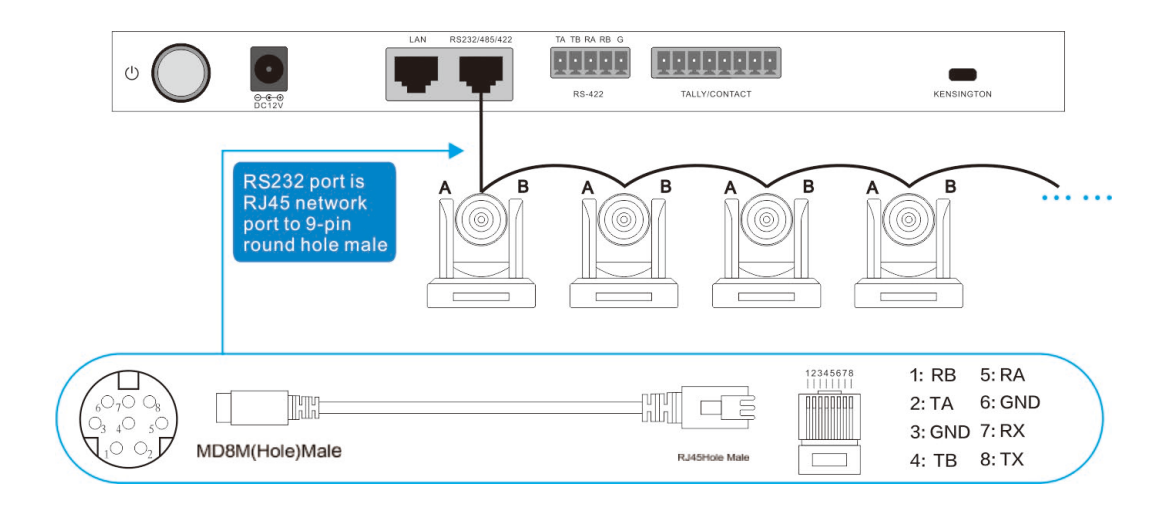

#### (2) Analog Mode RS485/RS422

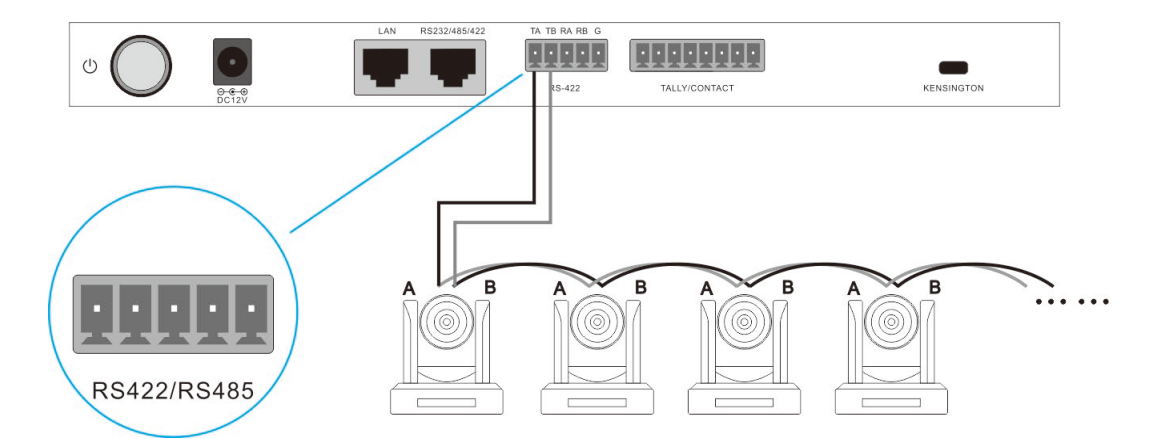

The following table lists the corresponding camera wiring.

|                          |          | - |          |
|--------------------------|----------|---|----------|
| Controller Terminal Port | Camera 1 |   | Camera2  |
| TA+                      | TXD IN+  |   | TXD IN+  |
| TB-                      | TXD IN-  |   | TXD IN-  |
| RA+                      | RXD IN+  |   | RXD IN+  |
| RB-                      | RXD IN-  |   | RXD IN-  |
| GND                      | GND      |   | GND      |
|                          | TXD OUT+ |   | TXD OUT+ |
|                          | TXD OUT- |   | TXD OUT- |
|                          | RXD OUT+ |   | RXD OUT+ |
|                          | RXD OUT- |   | RXD OUT- |

## 2.4 Technical Specifications

| Ethernet                 | One Ethernet port                                                                     |
|--------------------------|---------------------------------------------------------------------------------------|
| Joystick                 | Four-dimensional (control: up, down, left, right), joystick buttons and zoom function |
| Display                  | LCD                                                                                   |
| Power supply             | DC12V1A±10%                                                                           |
| Power<br>Consumption     | 0.6W max                                                                              |
| Operating<br>Temperature | 0°C ~ 50°C                                                                            |
| Storage<br>Temperature   | -20°C ~ 70°C                                                                          |
| Dimensions(mm)           | 270mm x 135mm x 110mm                                                                 |

# 3. Controller Configuration

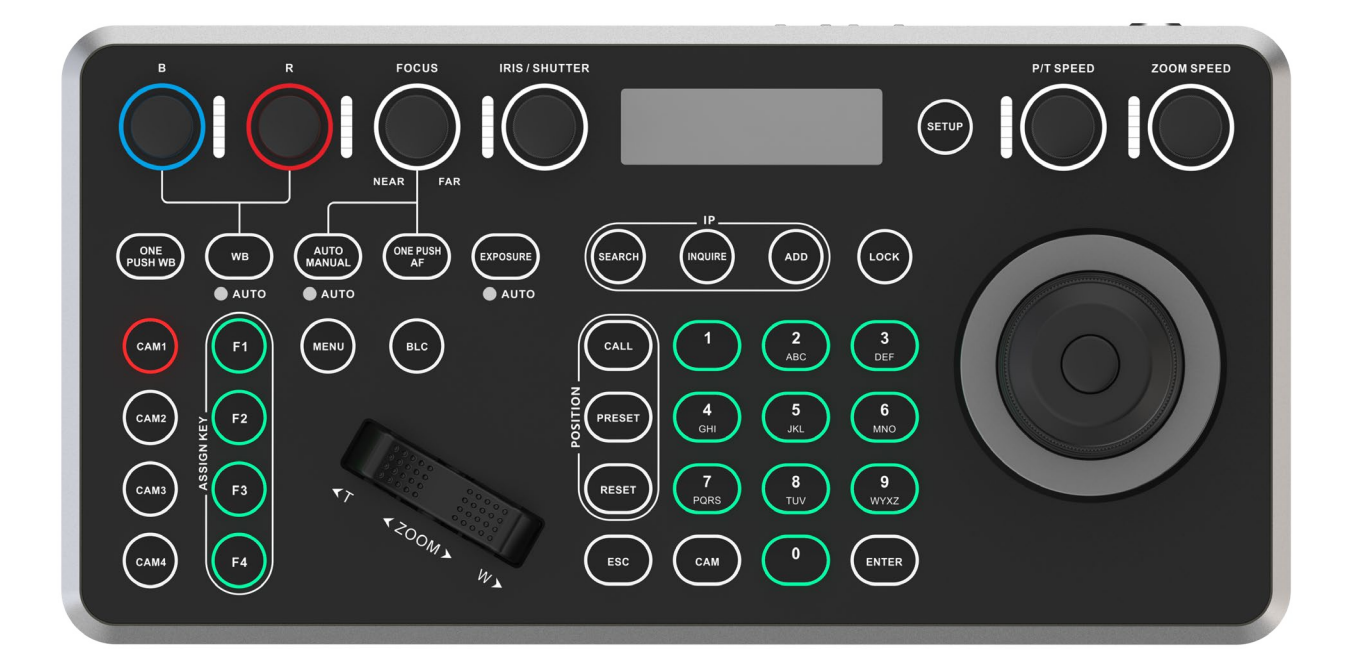

#### **Knob Area**

| <b>B:</b> Blue Gain+-                                                              | R: Red Gain+-                                              |
|------------------------------------------------------------------------------------|------------------------------------------------------------|
| FOCUS: Focus                                                                       | IRIS/SHUTTER: Iris/Shutter                                 |
| P/T SPEED: PTZ speed adjustment                                                    | <b>ZOOM SPEED:</b> Zoom speed adjustment                   |
| Camera Function Area                                                               |                                                            |
| ONE PUSH WB: One push WB                                                           | WB: Auto/Manual WB                                         |
| AUTO MANUAL: Auto/Manual Focus                                                     | ONE PUSH AF: One push auto focus                           |
| <b>EXPOSURE:</b> Auto/Manual Iris, Manual Shutter                                  | MENU: Camera menu                                          |
| BOAT SWITCH: Zoom+-                                                                | BLC: BLC on/off                                            |
| Controller Keys Function                                                           |                                                            |
| <b>SEARCH:</b> Search, automatically search key in LAN                             | <b>INQURE:</b> Inquiry, view and connect the saved devices |
| ADD: Add, manually add devices in LAN                                              | LOCK: Lock controllers' keys                               |
| SET UP: Set controller                                                             | CALL: Recall the presets                                   |
| <b>PRESET:</b> Set the preset, number keys + PRESET                                | <b>RESET:</b> Reset the preset, number keys + RESET        |
| <b>ESC:</b> Exit or back, exit the controller system or back to the previous level | Number Keys 0-9: Used for IP and presets                   |
| ENTER: Enter, confirm the setting                                                  | CAM: Switch channel                                        |

#### **Shortcut function**

CAM1-4: camera switching keys

**F1-F4:** Assigned keys can be configured as shortcuts to activate camera functions like HOME position setting, PTZ resetting, Restart, Button Mute, image freeze, image flipping

#### **Joy-stick Control**

| Operation | Control | Operation | Control | Operation | Control | Operation | Control |
|-----------|---------|-----------|---------|-----------|---------|-----------|---------|
|           | Up      | Ô         | Down    | D         | Left    |           | Confirm |
| Operation | Control | Operation | Control | Operation | Control |           |         |
|           | Right   |           | Zoom+   |           | Zoom-   |           |         |

# 4. Controller Local Setting

Press "SETUP" button to enter the controller menu, the factory password default is 0000, move the joy-stick up, down, left and right to point to select, then press "Enter" or joy-stick's top button to confirm the settings. ESC to return to the previous level. The following is the expanded view of the menu.

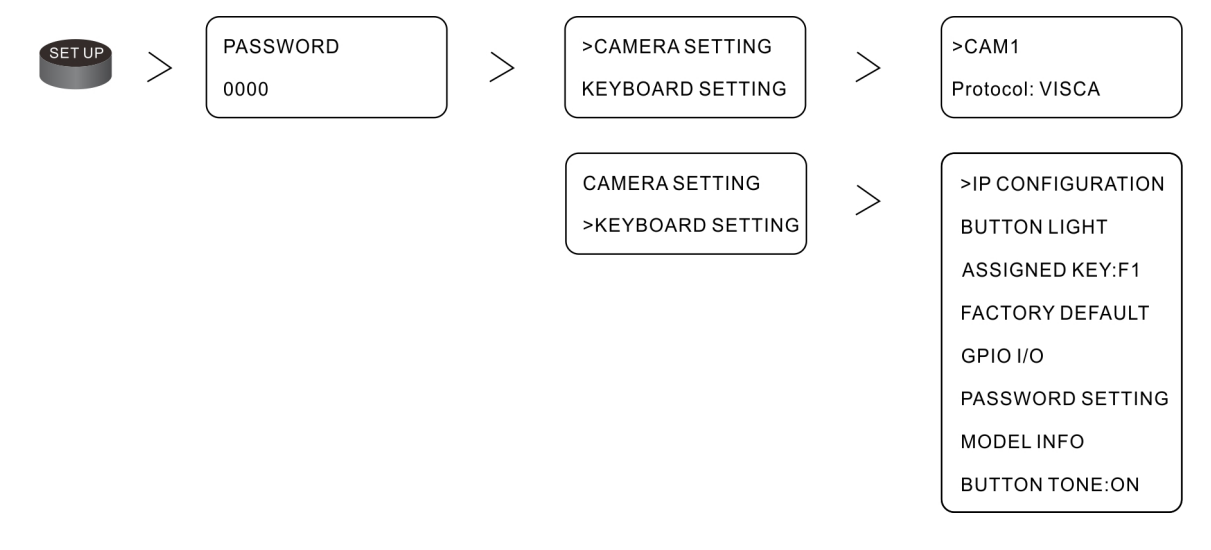

## 4.1 CAMERA SETTING

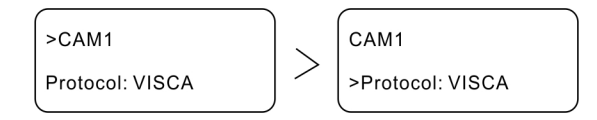

**CAM**: Move the joystick left and right to select the camera, optional 1 ~ 255

Protocol: Optional VISCA, PELCO-P/D, VISCA (UDP / TCP), SONY VISCA, NDI and

ONVIF. For details, see <u>5. Camera Connection</u>.

## **4.2 IP CONFIGURATION**

| >IP CONFIGURATION<br>BUTTON LIGHT<br>ASSIGNED KEY:F1 | > | >Static<br>172.16.252.105 | ) > | IP:<br> |
|------------------------------------------------------|---|---------------------------|-----|---------|
| FACTORY DEFAULT                                      |   |                           |     |         |
| GPIO I/O                                             |   |                           |     |         |
| PASSWORD SETTING                                     |   |                           | _   |         |
| MODEL INFO                                           |   | >DHCP                     |     |         |
| BUTTON TONE:ON                                       |   | Confirm restart?          |     |         |

**Static**: Static mode, manually set the IP address, gateway and subnet mask **DHCP**: Dynamic mode, the factory default mode

## **4.3 BUTTON LIGHT**

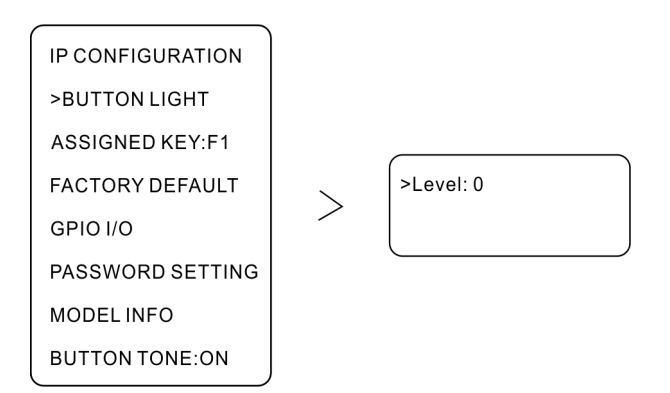

There are 3 modes for controller key lighting: Level 0 (no light), Level 1 (normal light), Level 2 (strong light). The default setting is Level 1.

## 4.4 ASSIGNED KEY

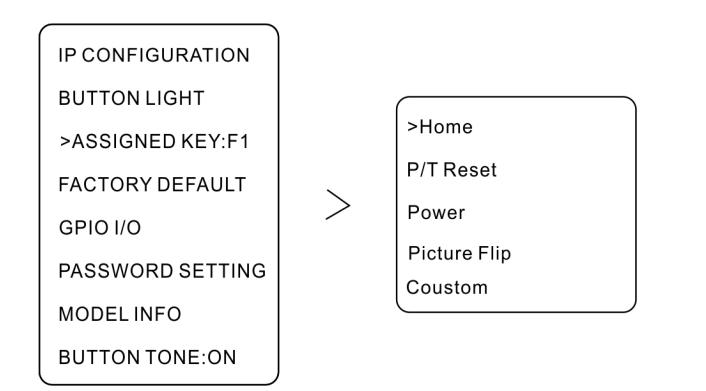

F1 ~ F4 are custom buttons. To customize the button, switch the button by shaking the joystick left and right.

Home: Control the camera back to the original position

P/T Reset: Camera factory reset (camera IP is excluded)

**Power**: Camera power on/off

Picture Flip: Camera image flip

**Custom**: Use number keys to set the F1 ~ F4 to send VISCA commands. For example: you want to set the button to control the camera one push white balance (the corresponding VISCA command is 81 01 04 35 03 FF). You only need to type in 01043503, and ignore the start 81 and the end FF.

# 4.5 FACTORY DEFAULT

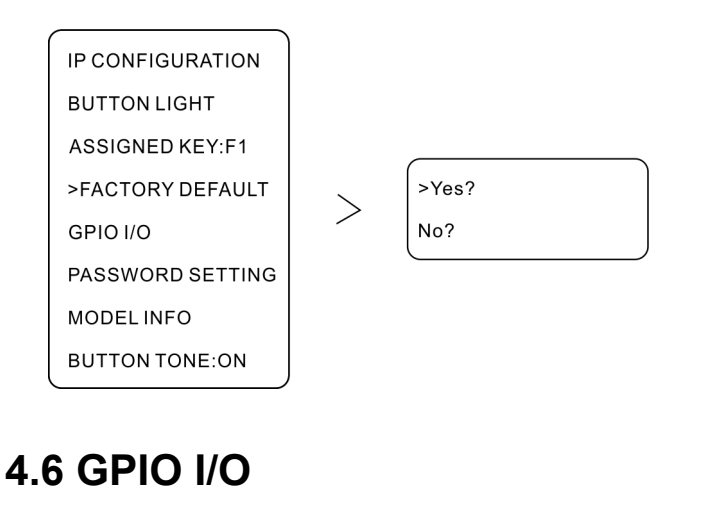

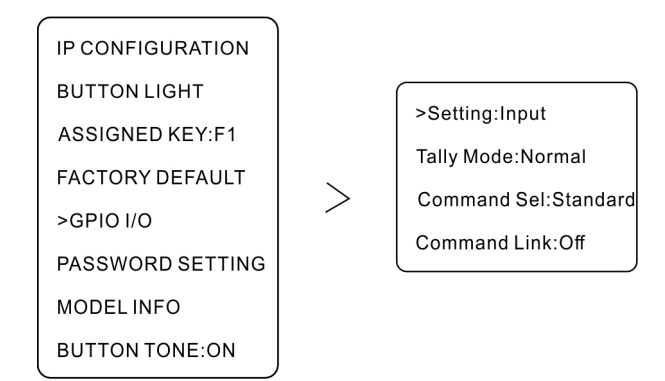

Setting: Set the I/O port type: optional Input or Output
Tally Mode: Set Tally mode, select Normal or On Air
Command Sel: Set the instruction type, optional Standard or Expand
Command Link: Set command connection, optional On or Off

## 4.7 PASSWORD SETTING

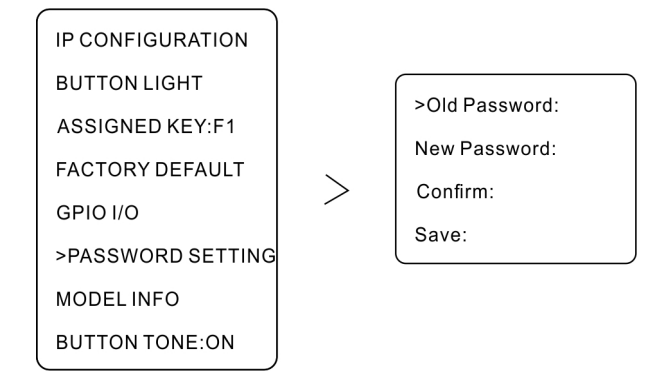

Enter the password setting option, first enter the old password, then enter the new password, and finally confirm the new password, select SAVE, and click "Enter" to save.

## 4.8 MODEL INFO

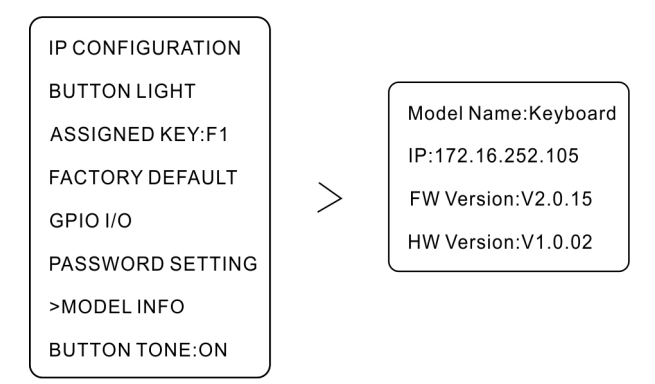

The device information item displays: device name, IP address, firmware version number and hardware version number.

## 4.9 BUTTON TONE

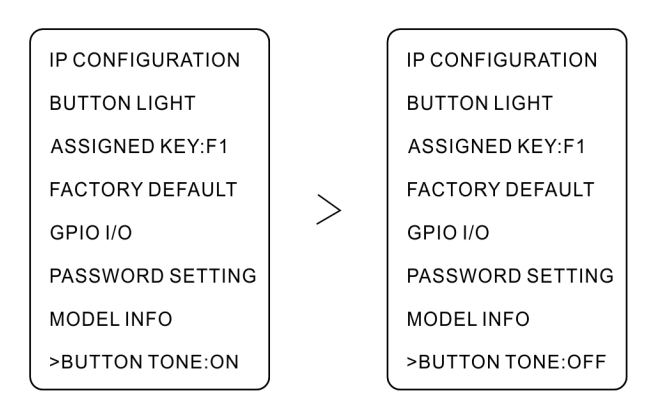

Move the joystick left and right to switch the button sound, the default is off.

## 5. Camera Connection

## **5.1 NDI Connection**

#### 5.1.1 Search NDI Device Automatically

- ① Press "Search" to find NDI device
- ② Select the device to pair with: Move the rotate stick to select the NDI device
- ③ Type in camera number (1 ~ 255)
- ④ Press "ESC" to exit
- ⑤ Connect to NDI device: "CAM" + Number Keys + "Enter"

#### 5.1.2 Add NDI Device Manually

#### Method A:

- ① Press "ADD"
- 2 Type in camera number (1 ~ 255)
- ③ Move the joystick left and right to select control protocol
- ④ Type in IP address (IP of NDI camera)
- 5 Type in terminal port: 5961
- 6 Press "ESC" to exit
- ⑦ Connect to NDI device: "CAM" + Number Keys + "Enter"

#### Method B:

- ① Click "SETUP", select the menu CAMERA SETTING
- (2) Set the camera number: Move the joystick left and right  $(1 \sim 255)$
- ③ Move the joystick up and down to enter the Protocol option, then use the joystick left and right to select the protocol as NDI
- (4) Repeat steps (4) ~  $\bigcirc$  of method A

## **5.2 ONVIF Connection**

#### 5.2.1 Search ONVIF Device Automatically

- 1 Press "Search" to find device
- ② Select the device to pair with: Move the rotate stick to select the device
- ③ Type in user name: admin
- (4) Type in password: admin
- (5) Type in camera number (1-255)
- 6 Press "ESC" to exit

① Connect to camera device: "CAM" + Number Keys + "Enter"

#### 5.2.2 Add ONVIF Device Manually

#### Method A:

- ① Press "ADD"
- (2) Type in camera number (1-255)
- ③ Move the joystick left and right to select control protocol
- ④ Type in camera IP address
- 5 Type in terminal port: 2000
- 6 Type in user name: admin
- ② Type in password: admin
- ③ Press "ESC" to exit
- (4) Connect to camera device: "CAM" + Number Keys + "Enter"

#### Method B:

- ① Click "SETUP", select the menu CAMERA SETTING
- (1) Set the camera number: Move the joystick left and right (range  $1 \sim 255$ )
- ② Move the joystick up and down to enter the Protocol option, then use the joystick left and right to select the protocol as ONVIF
- (3) Repeat steps (4) ~  $\bigcirc$  of method A

## **5.3 IP VISCA Connection**

#### 5.3.1 Search IP VISCA Device Automatically

- Click the button "SEARCH" to select VISCA(UDP) to search for camera equipment
- ② Select the device to pair with: Move the rotate stick to select the device
- ③ Type in camera number (1-255)
- ④ Press ESC to exit
- ④ Connect to camera device: CAM + Number Keys (Camera Number) + Enter

#### 5.3.2 Add IP VISCA Device Manually

#### Method A:

- ① Press "ADD"
- (2) Type in camera number (1-255)
- ③ VISCA(UDP / TCP) Move the joystick left and right to select control protocol VISCA(UDP / TCP)
- ④ Type in camera IP address

- (5) Type in terminal port: 1259
- 6 Press ESC to exit
- ⑦ Connect to camera device: CAM + Number Keys(Camera Number) + Enter

#### Method B:

- ① Click "SETUP", select the menu CAMERA SETTING
- (1) Set the camera number: Move the joystick left and right (range  $1 \sim 255$ )
- ② Move the joystick up and down to enter the Protocol option, then use the joystick left and right to select the protocol as VISCA(UDP) or VISCA(TCP)
- ③ Repeat steps ④ ~ ⑦ of method A

### **5.4 SONY VISCA Connection**

- ① Press "ADD"
- 2 Type in camera number (1-255)
- ① Move the joystick left and right to select control protocol SONY VISCA
- ② Type in camera IP address
- ③ Type in terminal port: 52381
- ④ Press "ESC" to exit
- (5) Connect to camera device: CAM + Number Keys(Camera Number) + Enter

### 5.5 VISCA and PELCO-P/D Connection

#### Method A:

- ① Press "ADD"
- (2) Type in camera number (1-255)
- ③ Move the joystick left and right to select control protocol VISCA, PELCO-P or PELCP-D
- ④ Input address: any number (range 0 ~ 9)
- (5) Set the baud rate: move the joystick left and right to set, optional 1200, 2400, 4800, 9600, 19200, 38400, 115200
- 6 Press "ESC" to exit
- ⑦ Connect to camera device: CAM + Number Keys(Camera Number) + Enter

#### Method B:

- ① Type menu CAMERA SETTING
- (2) Set the camera number: Move the joystick left and right (range  $1 \sim 255$ )
- ③ Move the joystick up and down to enter the Protocol option, then use the joystick
- left and right to select the protocol as VISCA , PELCO-P or PELCP-D
- (4) Repeat steps (4) ~  $\bigcirc$  of method A

# 6. Web Page Configuration

### 6.1 Connection mode

Direct connection mode: directly connect the controller to the computer with a network cable, and the user can access the webpage by entering the IP address of the controller in the browser. (Note: In this mode, the controller needs to be set to static IP mode, and the controller and computer need to be in the same network segment)

Network connection mode: the controller and the computer are connected to the local area network through a router or switch, and the user can access the webpage by entering the IP address of the controller in the browser.

### 6.2 Device Management

Automatically search and manually add devices (only supports ONVIF protocol adding on the web page currently)

| Network keyboard           |                                   |  |  |  |  |  |  |
|----------------------------|-----------------------------------|--|--|--|--|--|--|
| Devices                    | Search Device 🔍 🕂 Device List 🕂 💼 |  |  |  |  |  |  |
| @ Network                  |                                   |  |  |  |  |  |  |
| Account                    |                                   |  |  |  |  |  |  |
| ② Upgrade                  |                                   |  |  |  |  |  |  |
| O         Restore Factory  |                                   |  |  |  |  |  |  |
| C Reboot                   |                                   |  |  |  |  |  |  |
|                            |                                   |  |  |  |  |  |  |
| 172.16.252.193/device.html |                                   |  |  |  |  |  |  |

### 6.3 Network Settings

Set controller IP, [DHCP] automatically obtain IP, [STATIC] manually set IP.

| Network keyboa            | ard |                      |                                                  |              |  | Admin 🎗 |
|---------------------------|-----|----------------------|--------------------------------------------------|--------------|--|---------|
| Devices                   |     |                      |                                                  |              |  |         |
| Network                   |     | N                    | etwork set                                       | tings        |  |         |
| Account                   |     | Туре:<br>IP:         | <ul> <li>STATIC</li> <li>172.16.252.1</li> </ul> | О DHCP<br>93 |  |         |
| 😧 Upgrade                 |     | Netmask:<br>Gateway: | 255.255.0.0                                      |              |  |         |
| O         Restore Factory |     | DNS:                 | 8.8.8.8                                          |              |  |         |
| C Reboot                  |     | C                    | onfirm C                                         | Cancel       |  |         |
|                           |     |                      |                                                  |              |  |         |
|                           |     |                      |                                                  |              |  |         |

## 6.4 User Management

Set and change access permission, username and password of the controller web page

Administrator: Has the access and operation rights of all pages of the webpage Visitors: Only have the access and operation rights on [Devices] Operators: Have the access and operation rights on [Devices], [Network] and [Reboot] pages

| Network keyboard   |               |          |               |           | Admin 🎗 |
|--------------------|---------------|----------|---------------|-----------|---------|
| Devices            |               |          | Account       |           |         |
| Retwork            | Serial Number | Username | Password      | Authority |         |
| Account            |               | aomin    |               | Visitor   |         |
|                    |               |          |               | Visitor   |         |
| (얓) Upgrade        |               |          |               | Visitor   |         |
|                    |               |          |               | Visitor   |         |
| () Restore Factory |               |          |               | Visitor   |         |
|                    |               |          |               | Visitor   |         |
| C Reboot           |               |          |               | Visitor   |         |
|                    |               |          |               | Visitor   |         |
|                    | 10            |          |               | Visitor   |         |
|                    |               | Cc       | onfirm Cancel |           |         |
| 4                  |               |          |               |           | )       |

## 6.5 Firmware Upgrade

| 网络键        | 建盘控制器 |    |       |  |             | 管理5 | ۹ Ŋ |
|------------|-------|----|-------|--|-------------|-----|-----|
| 9 K        | 设备管理  |    |       |  |             |     |     |
| <u>a</u> @ | 网络设置  |    |       |  |             |     |     |
| <u></u> я  | 用户管理  |    |       |  |             |     |     |
| (¢) E      | 固件升级  | 升级 | 系统固件: |  | <b>浏究</b> 个 |     |     |
| © \$       |       |    |       |  |             |     |     |
| CI         |       |    |       |  |             |     |     |
|            |       |    |       |  |             |     |     |
|            |       |    |       |  |             |     |     |

# 6.6 Factory Reset

| Network keyboard |                 |                                 | Admin | ۶, |
|------------------|-----------------|---------------------------------|-------|----|
|                  | Devices         |                                 |       |    |
|                  |                 |                                 |       |    |
| 8                |                 | Confirm to restore the factory? |       |    |
| <b>(</b>         | Upgrade         | Confirm Cancel                  |       |    |
| õ                | Restore Factory |                                 |       |    |
|                  | Reboot          |                                 |       |    |
|                  |                 |                                 |       |    |
|                  |                 |                                 |       |    |

## 6.7 Restart Device

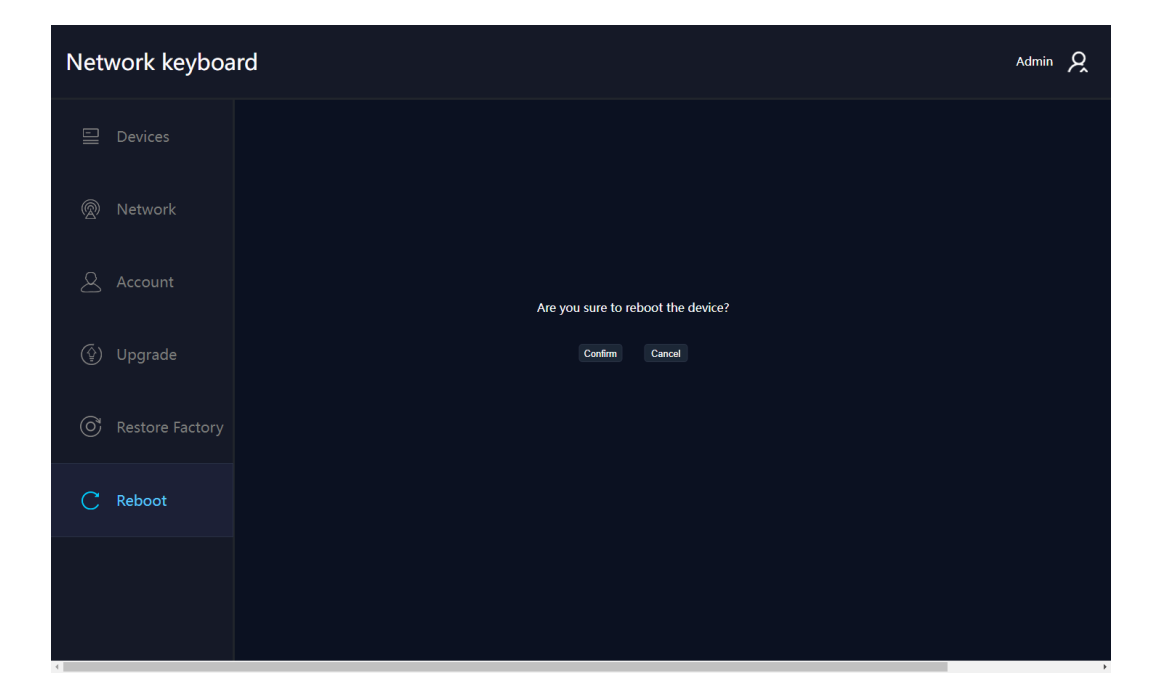